# Netra<sup>™</sup> ft 1800 Software and Firmware Installation for Pre-Update 01 Systems

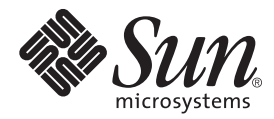

We're the dot in .com

 Sun Microsystems, Inc.

 901 San Antonio Road

 Palo Alto, CA 94303-4900 USA

 650 960-1300
 Fax 650 969-9131

Part No. 806-4415-10 February 2000, Revision A

Send comments about this document to: docfeedback@sun.com

Copyright 2000 Sun Microsystems, Inc., 901 San Antonio Road • Palo Alto, CA 94303 USA. All rights reserved.

This product or document is protected by copyright and distributed under licenses restricting its use, copying, distribution, and decompilation. No part of this product or document may be reproduced in any form by any means without prior written authorization of Sun and its licensors, if any. Third-party software, including font technology, is copyrighted and licensed from Sun suppliers.

Parts of the product may be derived from Berkeley BSD systems, licensed from the University of California. UNIX is a registered trademark in the U.S. and other countries, exclusively licensed through X/Open Company, Ltd.

Sun, Sun Microsystems, the Sun logo, AnswerBook2, docs.sun.com, Netra, Netra ft, and Solaris are trademarks, registered trademarks, or service marks of Sun Microsystems, Inc. in the U.S. and other countries. All SPARC trademarks are used under license and are trademarks or registered trademarks of SPARC International, Inc. in the U.S. and other countries. Products bearing SPARC trademarks are based upon an architecture developed by Sun Microsystems, Inc.

The OPEN LOOK and Sun<sup>™</sup> Graphical User Interface was developed by Sun Microsystems, Inc. for its users and licensees. Sun acknowledges the pioneering efforts of Xerox in researching and developing the concept of visual or graphical user interfaces for the computer industry. Sun holds a non-exclusive license from Xerox to the Xerox Graphical User Interface, which license also covers Sun's licensees who implement OPEN LOOK GUIs and otherwise comply with Sun's written license agreements.

**RESTRICTED RIGHTS**: Use, duplication, or disclosure by the U.S. Government is subject to restrictions of FAR 52.227-14(g)(2)(6/87) and FAR 52.227-19(6/87), or DFAR 252.227-7015(b)(6/95) and DFAR 227.7202-3(a).

DOCUMENTATION IS PROVIDED "AS IS" AND ALL EXPRESS OR IMPLIED CONDITIONS, REPRESENTATIONS AND WARRANTIES, INCLUDING ANY IMPLIED WARRANTY OF MERCHANTABILITY, FITNESS FOR A PARTICULAR PURPOSE OR NON-INFRINGEMENT, ARE DISCLAIMED, EXCEPT TO THE EXTENT THAT SUCH DISCLAIMERS ARE HELD TO BE LEGALLY INVALID.

Copyright 2000 Sun Microsystems, Inc., 901 San Antonio Road • Palo Alto, CA 94303 Etats-Unis. Tous droits réservés.

Ce produit ou document est protégé par un copyright et distribué avec des licences qui en restreignent l'utilisation, la copie, la distribution, et la décompilation. Aucune partie de ce produit ou document ne peut être reproduite sous aucune forme, par quelque moyen que ce soit, sans l'autorisation préalable et écrite de Sun et de ses bailleurs de licence, s'il y en a. Le logiciel détenu par des tiers, et qui comprend la technologie relative aux polices de caractères, est protégé par un copyright et licencié par des fournisseurs de Sun.

Des parties de ce produit pourront être dérivées des systèmes Berkeley BSD licenciés par l'Université de Californie. UNIX est une marque déposée aux Etats-Unis et dans d'autres pays et licenciée exclusivement par X/Open Company, Ltd.

Sun, Sun Microsystems, le logo Sun, AnswerBook2, docs.sun.com, Netra, Netra ft, et Solaris sont des marques de fabrique ou des marques déposées, ou marques de service, de Sun Microsystems, Inc. aux Etats-Unis et dans d'autres pays. Toutes les marques SPARC sont utilisées sous licence et sont des marques de fabrique ou des marques déposées de SPARC International, Inc. aux Etats-Unis et dans d'autres pays. Les produits portant les marques SPARC sont basés sur une architecture développée par Sun Microsystems, Inc.

L'interface d'utilisation graphique OPEN LOOK et Sun™ a été développée par Sun Microsystems, Inc. pour ses utilisateurs et licenciés. Sun reconnaît les efforts de pionniers de Xerox pour la recherche et le développement du concept des interfaces d'utilisation visuelle ou graphique pour l'industrie de l'informatique. Sun détient une licence non exclusive de Xerox sur l'interface d'utilisation graphique Xerox, cette licence couvrant également les licenciés de Sun qui mettent en place l'interface d'utilisation graphique OPEN LOOK et qui en outre se conforment aux licences écrites de Sun.

CETTE PUBLICATION EST FOURNIE "EN L'ETAT" ET AUCUNE GARANTIE, EXPRESSE OU IMPLICITE, N'EST ACCORDEE, Y COMPRIS DES GARANTIES CONCERNANT LA VALEUR MARCHANDE, L'APTITUDE DE LA PUBLICATION A REPONDRE A UNE UTILISATION PARTICULIERE, OU LE FAIT QU'ELLE NE SOIT PAS CONTREFAISANTE DE PRODUIT DE TIERS. CE DENI DE GARANTIE NE S'APPLIQUERAIT PAS, DANS LA MESURE OU IL SERAIT TENU JURIDIQUEMENT NUL ET NON AVENU.

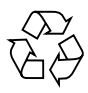

Please Recycle

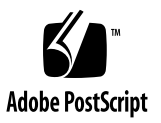

## Contents

- Software (May 1999) Installation 1 1. Installation Media 2 Software Installation 3 Installation Summary 3 Before You Start 4 Required Information 4 To Install Patch 107369-17 (May 1999) 6 ▼ Programmable Hardware Upgrade 12 To Upgrade the FPGAs 12 ▼ To Upgrade the PROMs 13 ▼ Volume Manager Installation 16 To Install the Sun StorEdge Volume Manager Software and Patches 16 ▼
- 2. CPUset Replacement in Patch 108145-10 Systems 21

Module Injector/Ejector Mechanisms 21

- ▼ To Remove a CPUset 22
- ▼ To Insert a CPUset 24
- ▼ To Upgrade the CPUset 24

#### 3. Motherboard Replacement in Patch 107369-17 or 108145-10 Systems 27

- ▼ To Remove an Existing Motherboard 28
  - ▼ To Disable Connected Modules 28
- ▼ To Remove a Motherboard from the Chassis 32
- ▼ To Install a New Motherboard 40
  - ▼ To Insert a Motherboard in the Chassis 40
- ▼ To Enable a Replacement Motherboard 43
  - ▼ To Update With the New System Identity 43
  - ▼ To Update the Replacement Motherboard FPGAs 43
  - ▼ To Enable Connected Modules 44

## Preface

Due to the differences in CPUset and Motherboard firmware levels, it has been necessary to revise the installation and hot swap procedures to take into account hardware delivered at later firmware levels.

This manual provides modified software installation and hot swap procedures for Netra ft 1800 systems running software releases prior to Update01 (January 2000). These procedures only apply to Netra ft 1800 systems installed at Patch 107369-17 level (May 1999) and Patch 108145-10 level (October 1999).

This document supersedes the following:

- Netra ft 1800 Software Release Notes (part no. 805-4527-13) pages 5 through 24.
- Netra ft 1800 User's Guide (part no. 805-4529-10), pages 12-3 through 12-6 (in respect of CPUsets) and 12-18 through 12-28.

## How This Book Is Organized

**Chapter 1 "Software (May 1999) Installation"** describes how to install the software up to the supported level at FCS. It replaces pages 5 through 24 of *Netra ft 1800 Software Release Notes* (part no. 805-4527-13).

**Chapter 2 "CPUset Replacement in Patch 108145-10 Systems"** explains how to replace a CPUset and ensure the firmware revision level is correct. It replaces pages 12-3 through 12-6 (in respect of CPUsets only) of *Netra ft 1800 User's Guide* (part no. 805-4529-10).

**Chapter 3 "Motherboard Replacement in Patch 107369-17 or 108145-10 Systems"** contains the procedure for replacing a faulty motherboard and ensuring that the firmware is at the correct revision level. It replaces pages 12-18 through 12-28 of *Netra ft 1800 User's Guide* (part no. 805-4529-10).

# **Typographic Conventions**

#### TABLE P-1 Typographic Conventions

| Typeface  | Meaning                                                                        | Examples                                                                                                    |
|-----------|--------------------------------------------------------------------------------|----------------------------------------------------------------------------------------------------|
| AaBbCc123 | The names of commands, files,<br>and directories; on-screen<br>computer output | Edit your .login file.<br>Use ls -a to list all files.<br>% You have mail.                                                       |
| AaBbCc123 | What you type, when<br>contrasted with on-screen<br>computer output            | % <b>su</b><br>Password:                                                                                                    |
| AaBbCc123 | Book titles, new words or terms,<br>words to be emphasized                     | Read Chapter 6 in the <i>User's Guide.</i><br>These are called <i>class</i> options.<br>You <i>must</i> be superuser to do this. |
|           | Command-line variable; replace with a real name or value                       | To delete a file, type rm <i>filename</i> .                                                                                      |

# **Shell Prompts**

| Shell                                 | Prompt        |
|---------------------------------------|---------------|
| C shell                               | machine_name% |
| C shell superuser                     | machine_name# |
| Bourne shell and Korn shell           | \$            |
| Bourne shell and Korn shell superuser | #             |
| OpenBoot PROM                         | ok            |

# Sun Welcomes Your Comments

We are interested in improving our documentation and welcome your comments and suggestions. You can email your comments to us at:

docfeedback@sun.com

Please include the part number (806-4415-05) of your document in the subject line of your email.

## Software (May 1999) Installation

Due to the differences in CPUset firmware levels, it has been necessary to revise the installation procedure in order to successfully install the software on hardware that may be delivered at a later firmware level.

This chapter describes the procedure for installing patch 107369-17 on to a newly manufactured machine irrespective of the firmware level to which the machine has been built. The procedure also applies to systems that have previously beeninstalled with the Netra ft 1800 Update01 software release January 2000 and that are being re-installed to an earlier release of the Netra ft 1800 software.

Since installing patch 107369-17 is a prerequisite to installing patch 108145-10, the patch 108145-10 installation instructions remain unchanged.

# Installation Media

The Netra ft 1800 software is supplied on two or more CD-ROMs:

- Netra ft 1800 Installation CD (Sun Part no. 704-6491-11), containing Solaris and the Netra ft 1800-specific software (refer to "To Install Patch 107369-17 (May 1999)" on page 6)
- Netra ft 1800 Supplement CD (Sun Part no. 704-6573-11), containing SunVTS, SunSAI/P and SunHSI/P
- Sun StorEdge Volume Manager (SEVM) 2.5 (Sun Part no. 704-5967-10)
- SunATM/P Installation CD (Sun Part no. 704-6442-10), containing the SunATM/P software
- Optionally, a Patch CD (Sun Part no. 704-6823-12), containing:
  - 107369-17 (Netra ft 1800 software patch)
  - 108065-03 (Netra ft 1800 Bridge patch)
  - 106955-01 (Sun SAI/P PCI patch)
  - 106922-04 (Sun HSI/P PCI patch)
  - 107845-02 (Sun ATM/P PCI patch)
  - 106929-01 (SunOS 5.6 /usr/sbin/uadmin patch)
  - 105463-07 (Sun Enterprise Network Array SUNWvxvm patch)

If this CD is not present it will be necessary to download the patches from the SunSolve web site at http://sunsolve.sun.com.

There are two other patches which can be downloaded from the SunSolve website:

- 107778-04 (Sun Quad FastEthernet patch)
- 107926-04 (Netra ft 1800 OSdog patch)

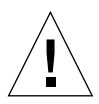

**Caution** – You must follow the installation instructions in this document. The installation procedure for the patches involves special instructions. Installing the patches incorrectly can leave your system in an unusable state.

# Software Installation

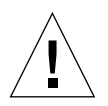

**Caution** – Read all the instructions *before* attempting the installation procedure to ensure that you understand them and have everything required to hand.

All operations must be performed at the OBP ok prompt or as root.

Netra ft 1800 release software occupies approximately 540 Mbytes of disk space.

## **Installation Summary**

Installation of the Netra ft 1800 software consists of the following steps:

- 1. Operating environment installation:
  - Solaris 2.6 Netra ft 1800 Operating Environment
  - Mandatory Netra ft 1800 patches: 107369-17 (Netra ft 1800 software patch) 108065-03 (Netra ft 1800 Bridge patch) 106929-01 (SunOS 5.6 /usr/sbin/uadmin patch) 107926-04 (Netra ft 1800 OSdog patch)
- 2. Hardware upgrade:
  - CPUset PROMs
  - Motherboard FPGAs
- 3. Sun StorEdge Volume Manager (SEVM) and patch.
  - 105463-07 (Sun Enterprise Network Array SUNWvxvm patch)

A check box is provided with each individual step so you can ensure that all the required steps have been completed successfully.

For the following steps, refer to *Netra ft 1800 Software Release Notes* (part no. 805-4527-13).

- 1. SunVTS installation.
- 2. PCI card software and patches.
  - 106955-01 (Sun SAI/P PCI patch)
  - 106922-04 (Sun HSI/P PCI patch)
  - 107845-02 (Sun ATM/P PCI patch)
  - 107778-04 (Sun Quad FastEthernet patch)

## **Before You Start**

#### **Required Information**

You will need to establish the following information before you attempt to install the software. Space is provided below for you to record these details.

- The system's IP address (see your system administrator)
- A Volume Manager License Key (obtainable using the License Key Request Card, Sun part no. 806-0926-11, which you can find in the System box)

- The terminal type you will be using for the installation
- The required subnet mask for your site
- The name service (for example, NIS or NIS+; see your system administrator)

• The partition layout you require (refer to FIGURE 1-1 on page 9).

| Slice   | Size (Kbytes) |  |
|---------|---------------|--|
| /       |               |  |
| swap    |               |  |
| overlap |               |  |
| /opt    |               |  |
| /var    |               |  |

You must ensure that the initial layout that you specify while you install the operating environment meets the following requirements:

- There must be only one swap partition, with a minimum size of 512 Mbytes and a maximum size of 1.99 Gbytes.
- There must be two unused partitions for use by Volume Manager. The disk layout screen should not show any space allocated to these partitions.
- There must be 1 Mbyte that is not assigned to any partition. That is, the disk layout screen must show 1 Mbyte of free space.
- There must be a /var partition with a minimum size of 500 Mbytes.
- The boot disk cannot extend beyond one physical disk. That is, the file systems required for boot must all be contained in one disk.

## ▼ To Install Patch 107369-17 (May 1999)

**Note** – It is recommended that you install Solaris on one hard disk only in order to optimize the performance of the Volume Manager.

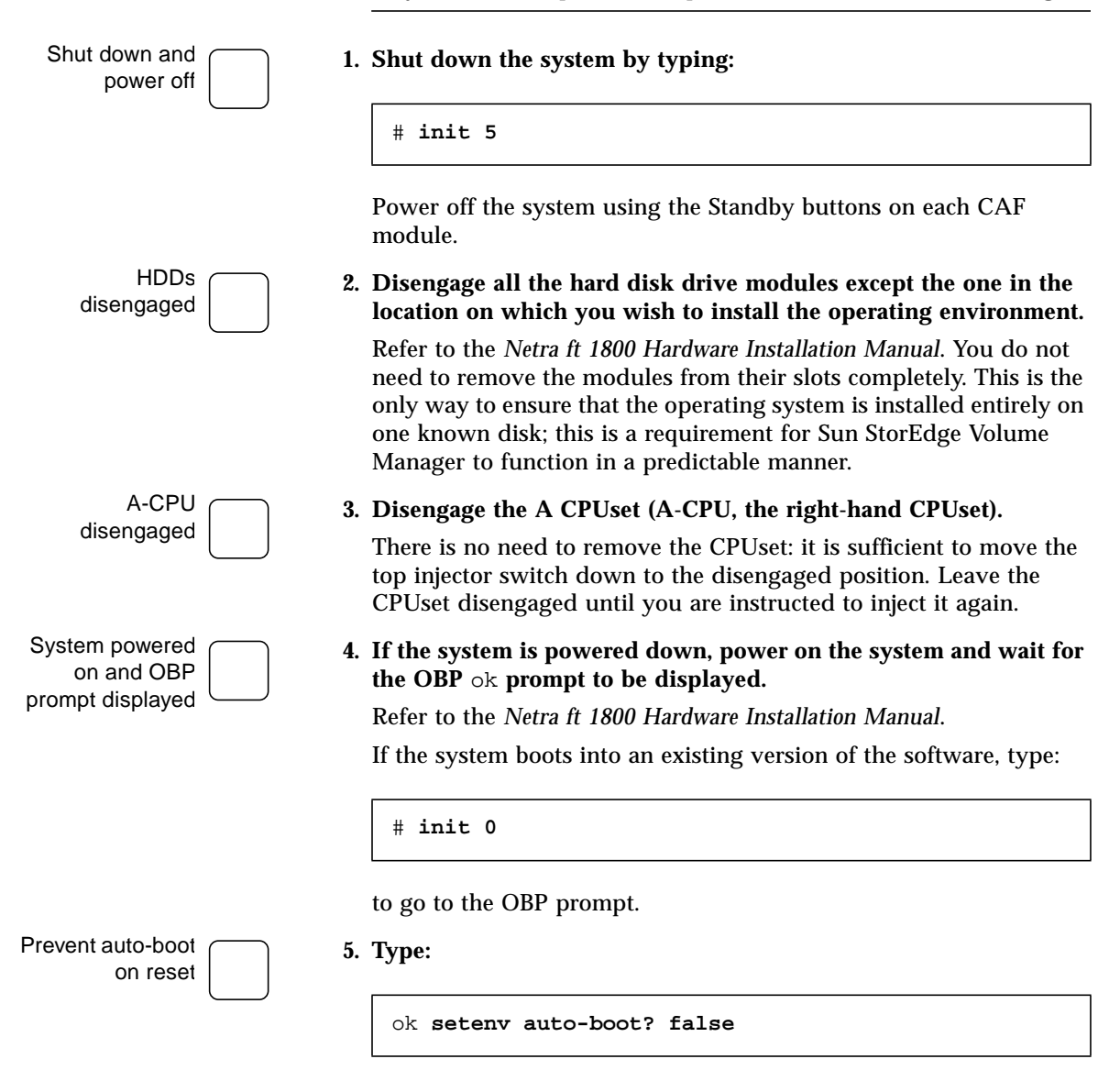

to prevent the system auto-booting when a reset is issued.

OSdog disabled

#### 6. Disable OSdog.

OSdog is not supported in the unpatched base release of the Netra ft 1800 software. The patch to support OSdog is installed later in Step 20 on page 11. You *must* disable it before you install the Netra ft 1800 software (704-6491-11).

#### a. Check the PROM version installed on the system by typing:

```
ok .version
```

#### **b. If the PROM version is 21 or earlier, at the** ok **prompt type:**

```
ok reset-all
ok 0 set-conf-osdog-a
ok 0 set-conf-osdog-b
ok reset-all
```

#### If the PROM version is 22 or later, type:

```
ok reset-all
ok 0 set-conf-osdog
ok reset-all
```

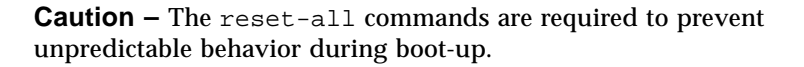

There will be a pause of a few seconds before the system responds after each of these commands.

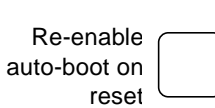

#### c. Type:

ok setenv auto-boot? true

to re-enable auto-boot on reset.

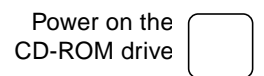

#### 7. Power on the CD-ROM drive:

If you are using the CD-ROM drive in A-RMM (at the top of the machine), type:

ok **rmm-aa** ok **power-on-module** 

If you are using the CD-ROM drive in B-RMM (at the bottom of the machine), type:

ok rmm-bb ok power-on-module

Booted from CD-ROM

# 8. Place the Netra ft 1800 Installation CD-ROM (part no. 704-6491-11) in the CD-ROM drive.

Boot from a-cdrom if the CD-ROM is in A-RMM (at the top of the system) or b-cdrom if the CD-ROM is in B-RMM (at the bottom of the system). Type:

ok boot a-cdrom0

if you inserted the CD in the CD-ROM drive on side A, or

ok boot b-cdrom0

if you inserted the CD in the CD-ROM drive on side B.

Wait for booting to complete. The Netra ft 1800 software installation program will then start.

- 9. Follow the instructions on the screen to install the Solaris operating environment (referring to the Solaris installation documentation accompanying the installation CD), but note the following:
  - Refer throughout to your preparation notes in "Required Information" on page 4.
  - It is recommended that you select 'Entire Distribution + OEM Support' when prompted for Installation Options.
  - When prompted for root disk layout options, follow the instructions in Step 10 on page 9 and Step 11 on page 10.

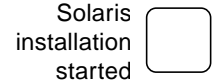

#### Manual disk layout completed

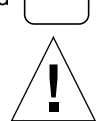

# **10.** Select Manual Layout when prompted for root disk layout options and refer to your preparation notes on page 5.

**Caution** – To have space to save any system dumps that may subsequently occur, select a separate /var partition and make sure it is several hundred megabytes in size.

- Customize Disk: c2t0d0 -

| Entry:                                        |                                                    |                                                     | Recomm | ended:                                                             | MB | Minimu | im <b>:</b> | MB |
|-----------------------------------------------|----------------------------------------------------|-----------------------------------------------------|--------|--------------------------------------------------------------------|----|--------|-------------|----|
| Slice<br>0<br>1<br>2<br>3<br>4<br>5<br>6<br>7 | Mount Poin<br>/<br>swap<br>overlap<br>/opt<br>/var | t                                                   | Size   | (MB)<br>3000<br>513<br>8633<br>0<br>0<br>2000<br>2000<br>2000<br>0 |    |        |             |    |
|                                               |                                                    | Capacity:<br>Allocated:<br>Rounding Error:<br>Free: |        | 8633 MB<br>7513 MB<br>2 MB<br>1118 MB                              |    |        |             |    |

F2\_OK F4\_Options F5\_Cancel F6\_Help

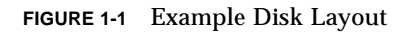

- The sizes given here are a suggested minimum.
- The size of the overlap partition will vary slightly, depending on the manufacturer of the disk. This value should not be altered.
- You must leave at least two free slices for Sun StorEdge Volume Manager: that is, the screen should show zero disk space allocated to these slices.
- It is recommended that the free slices are slices 3 and 4, as the Volume Manager uses these to record encapsulation information.
- Ensure that there is a minimum of 1 Mbyte of unallocated disk space: that is, the screen should show at least 1 Mbyte unused disk space.
- Ignore rounding errors and warnings concerning unused disk space.

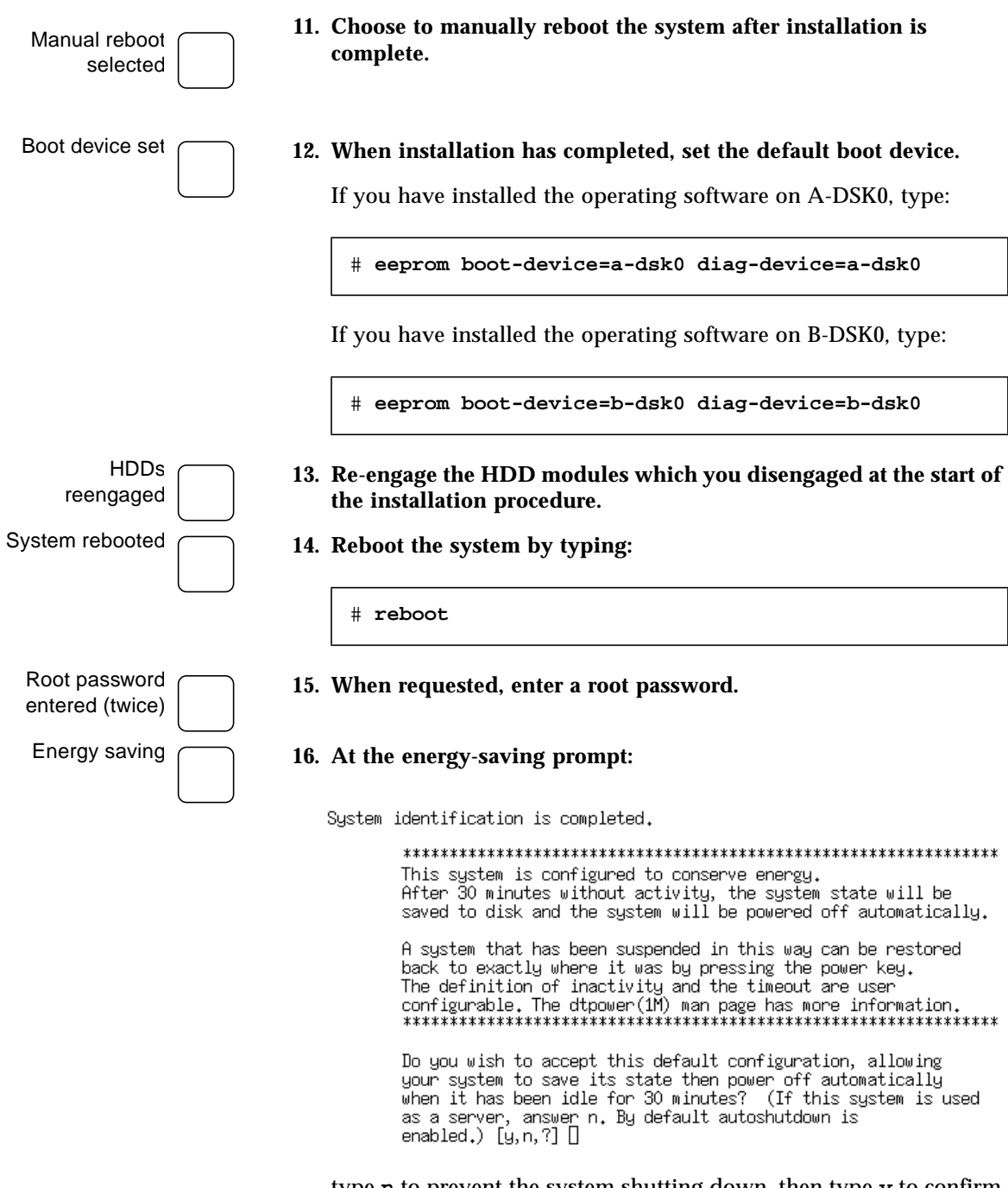

type **n** to prevent the system shutting down, then type **y** to confirm that the answer should be remembered.

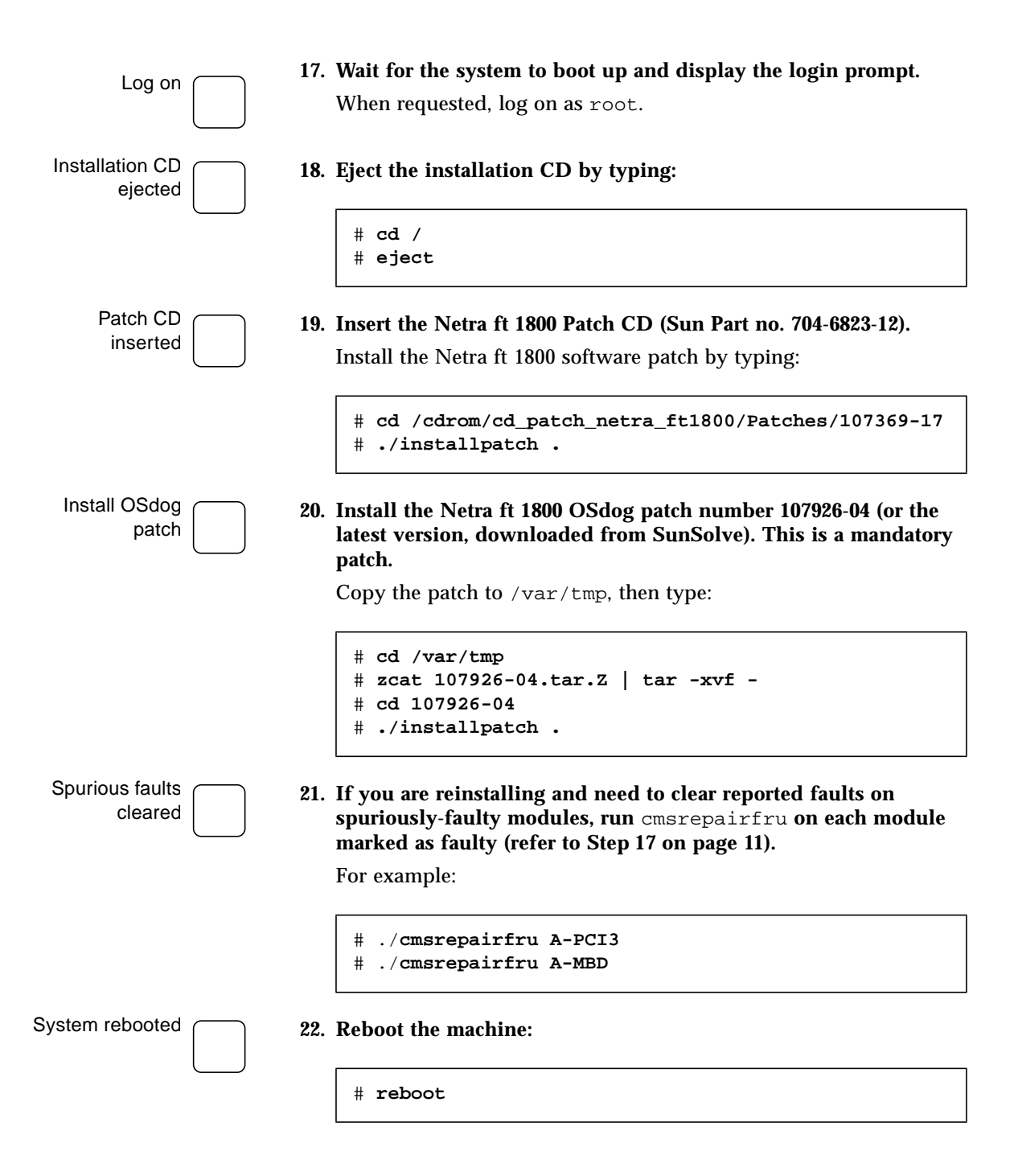

# Programmable Hardware Upgrade

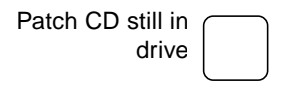

23. Ensure the Netra ft 1800 Patch CD is still in the CD-ROM drive.

## ▼ To Upgrade the FPGAs

#### 24. Type:

# cd /cdrom/cd\_patch\_netra\_ft1800/Patches/108065-03
# ./installpatch .

The FPGA upgrade utility will be delivered to the directory /usr/platform/SUNW,Ultra-4FT/lib.

FPGAs upgraded for motherboard A

FPGA upgrade

utility installed

25. Type:

# cd /usr/platform/SUNW,Ultra-4FT/lib
# ./fwupdate.fpga.258-7134-08

#### You will be prompted:

WARNING: This firmware update can only be performed on:1) The side which is executing this update utility.2) The other side if its cpuset is powered off.3) Either side if running in-sync.Please enter the side of the system that you want to update A or B?

Type **A** to upgrade motherboard A, then type **yes** to confirm.

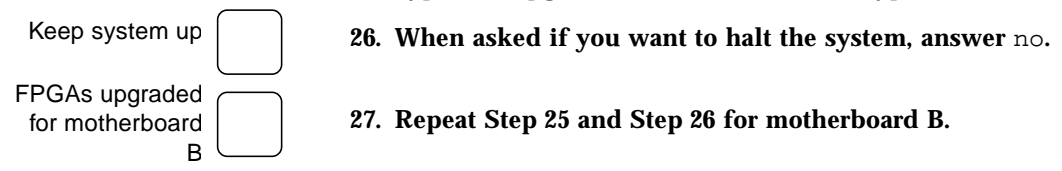

## ▼ To Upgrade the PROMs

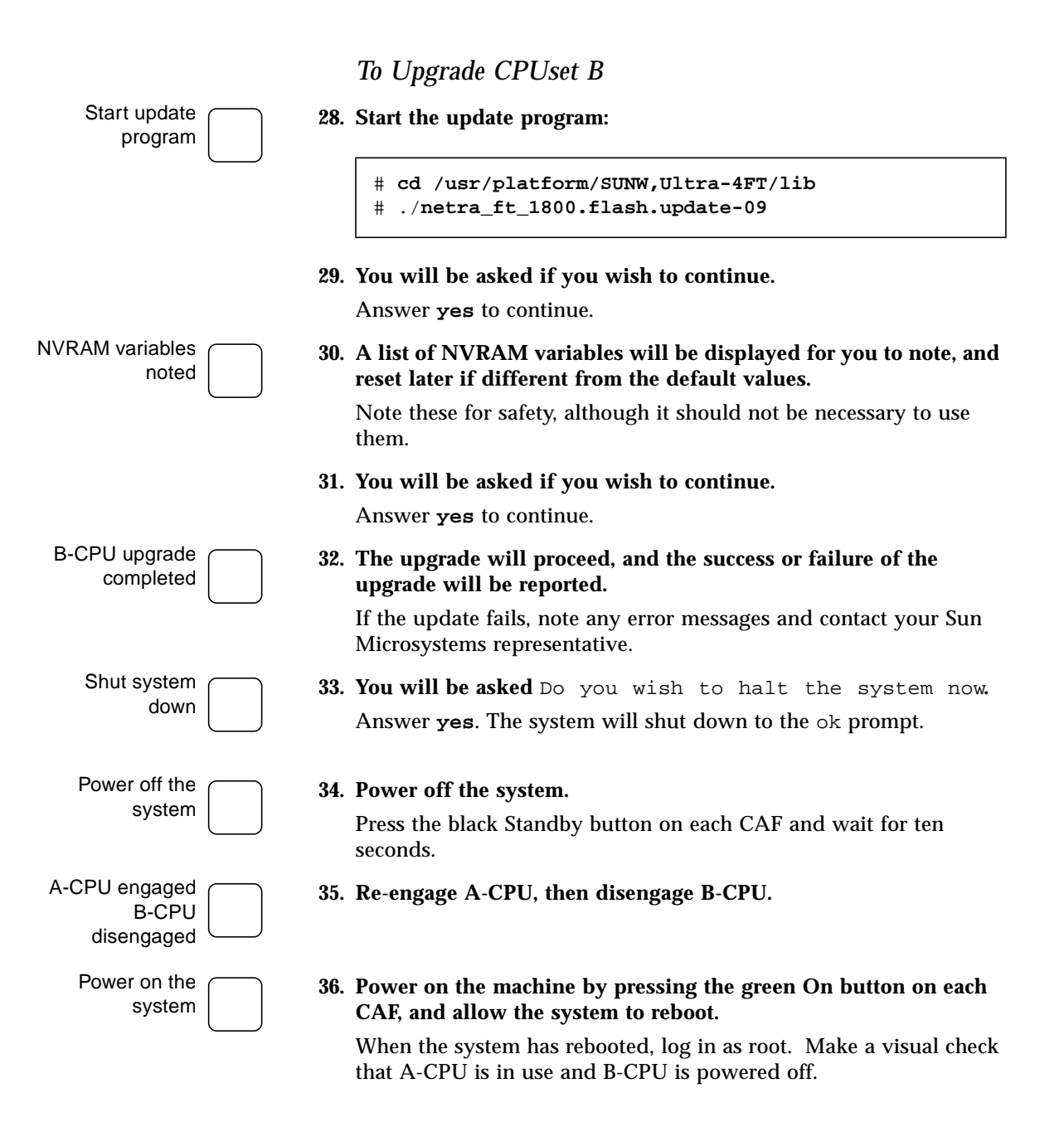

#### To Upgrade CPUset A

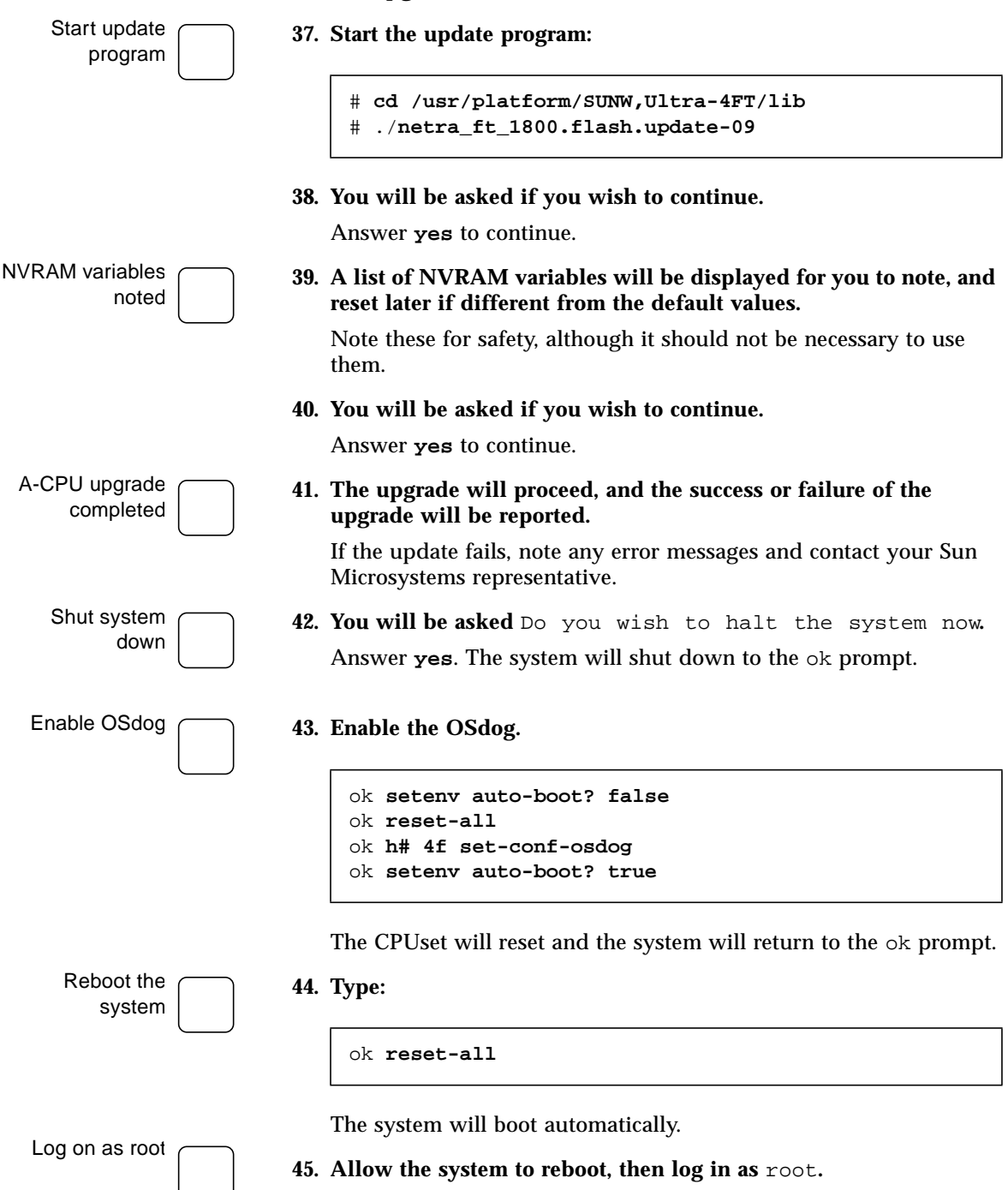

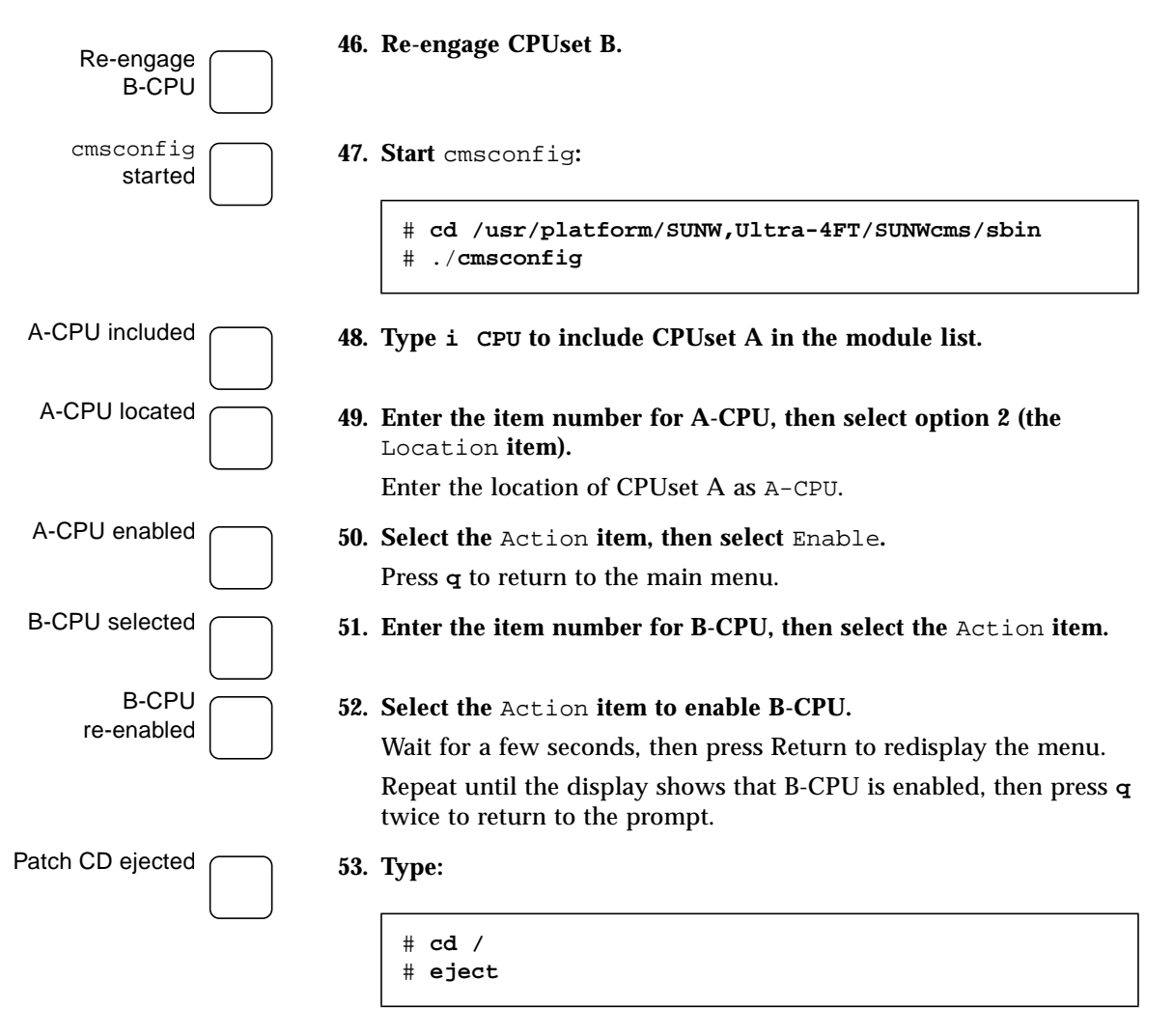

to eject the Netra ft 1800 Patch CD.

# **Volume Manager Installation**

## ▼ To Install the Sun StorEdge Volume Manager Software and Patches

54. Start cmsconfig:

# cd /usr/platform/SUNW,Ultra-4FT/SUNWcms/sbin
# ./cmsconfig

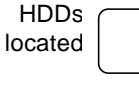

#### 55. Locate the HDD modules in the list.

You can press p to page down to see second and subsequent pages, and pp to page up.

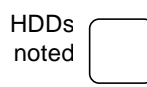

#### 56. For each HDD module in the list:

a. Enter the number next to the module.

The attributes of the module are displayed.

b. Note the Disk attribute of the module.

This is a normal Solaris device name, which you can note below.

|        | Side A | Side B |         |
|--------|--------|--------|---------|
| HDD0 / |        |        | HDD6 /  |
| A-DSK0 |        |        | B-DSK0  |
| HDD1 / |        |        | HDD7 /  |
| A-DSK1 |        |        | B-DSK1  |
| HDD2 / |        |        | HDD8 /  |
| A-DSK2 |        |        | B-DSK2  |
| HDD3 / |        |        | HDD9 /  |
| A-DSK3 |        |        | B-DSK3  |
| HDD4 / |        |        | HDD10 / |
| A-DSK4 |        |        | B-DSK4  |
| HDD5 / |        |        | HDD11 / |
| A-DSK5 |        |        | B-DSK5  |

The attributes of the module are displayed. b. Note the Funct\_0 attribute of the module. This is the device name of the CD-ROM drive. It is a normal Solaris device name. If there is a second CD-ROM drive in the module, note the Funct 1 attribute. This is the device name of the second CD-ROM drive. It is a normal Solaris device name. Side RMM А В c. Press q twice to exit cmsconfig. You will need this information when you initialize the Volume Manager. It can be useful for other purposes, so you may wish to keep it. Volume Manager 58. Insert the SEVM 2.5 CD into the drive and type: installed # cd /cdrom/sun\_sevm\_2\_5\_spare/Product # pkgadd -d . When prompted, select All, answer y to all subsequent questions, select Heavy Install, and /opt for the AnswerBook home directory. Volume Manager 59. Type: CD ejected # cd / # eject

c. Press  $\mathbf{q}$  to return to the list of modules.

a. Enter the number next to the module.

57. For each RMM module in the list:

RMMs

noted

to eject the SEVM 2.5 CD.

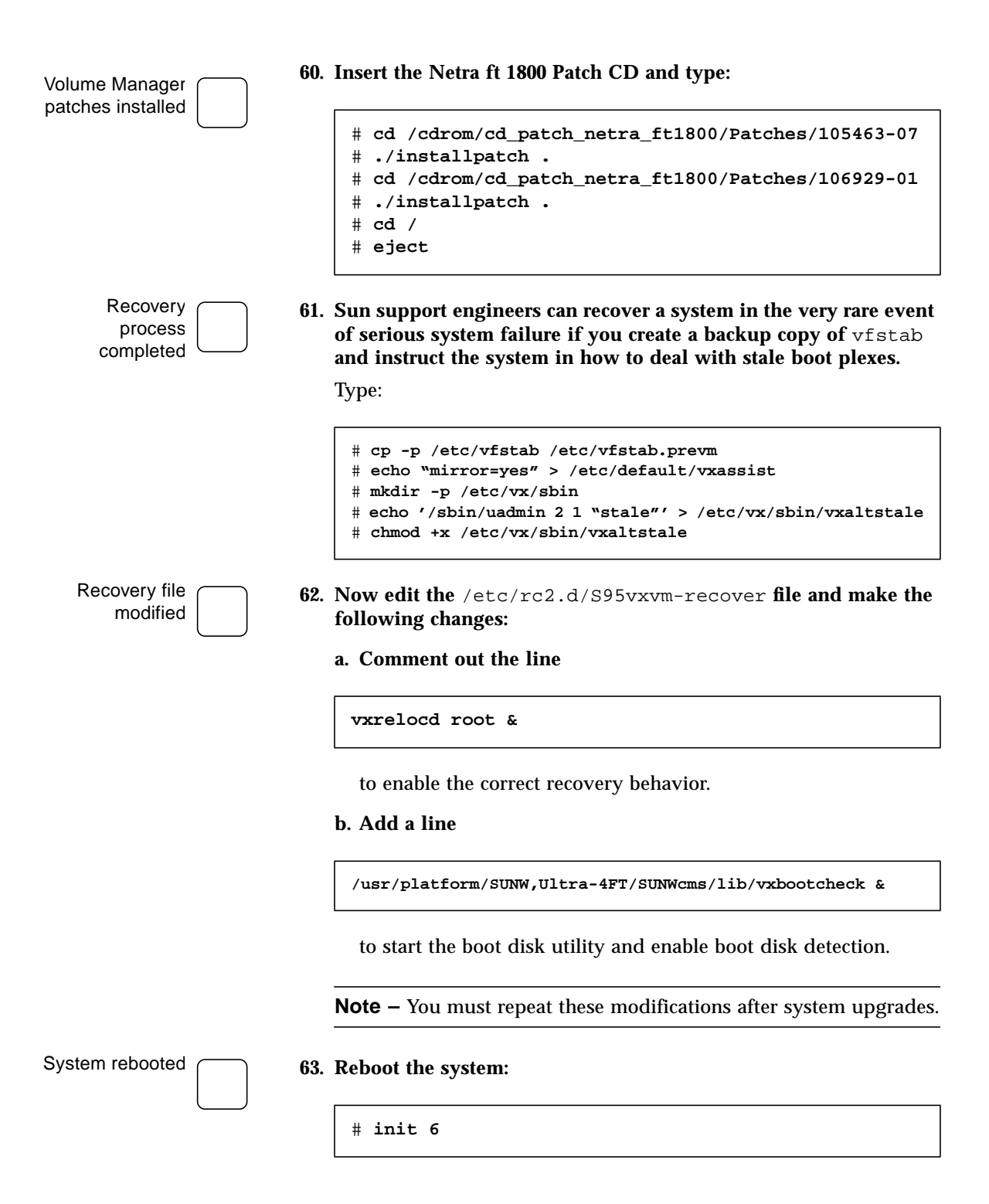

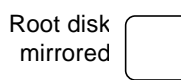

**64.** Mirror the root disk as described in *Netra ft 1800 Software Release Notes* (part no. 805-4527-13) pages 25 through 35.

# CPUset Replacement in Patch 108145-10 Systems

## Module Injector/Ejector Mechanisms

CPUset modules have two injector/ejector levers. The mainfeature is a slide which engages and disengages the CPUset's electrical connection to the motherboard, and a lever which physically engages and disengages the CPUset. When the latch is disengaged, a red dot is exposed. This facilitates the identification of unlatched injectors.

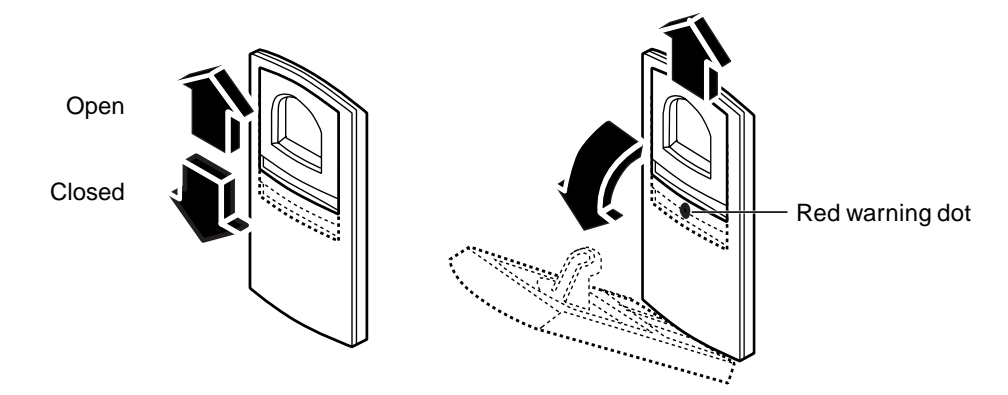

FIGURE 2-1 Module Injector/ejector Lever

The CPUset is disengaged from its electrical connection when the slide is moved towards the rounded end of the lever, exposing the red warning dot.

## ▼ To Remove a CPUset

Disable CPUset

Disengage the

injector levers

Raise/lower the

injector levers

Remove the

CPUset

- 1. Disable the CPUset:
  - a. Start cmsfix.

# cmsfix

The faulty CPUset appears in the list.

#### b. Disable the CPUset.

Use the arrow keys to select the CPUset in the list, then type **D**.

When the state of the CPUset changes to disabled, it can be removed. If the CPUset is not disabled successfully, identify the cause (for example, an application service that is still using the it), resolve the problem, and repeat the disable command.

2. Move the slides in the levers on the CPUset to the disengaged position.

This will expose the red warning dots.

3. Lower the bottom lever and raise the top lever simultaneously.

The CPUset will slide out a small amount when the levers are fully raised/lowered.

#### 4. Slide the CPUset out of its slot, using the handle.

As you pull out the CPUset module, the handle in the top panel pops up and must be depressed again manually in order to withdraw the module fully from the chassis (see FIGURE 2-2). Once the handle is clear of the crossbar and has popped up again, it can be used to take the weight of the module.

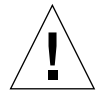

**Caution** – CPUset modules are very heavy. The weight warning label on the CPUset is for guidance only. The actual weight of a CPUset depends on its configuration. Both the front and top handles must be used simultaneously once the module has been withdrawn as illustrated in FIGURE 2-2.

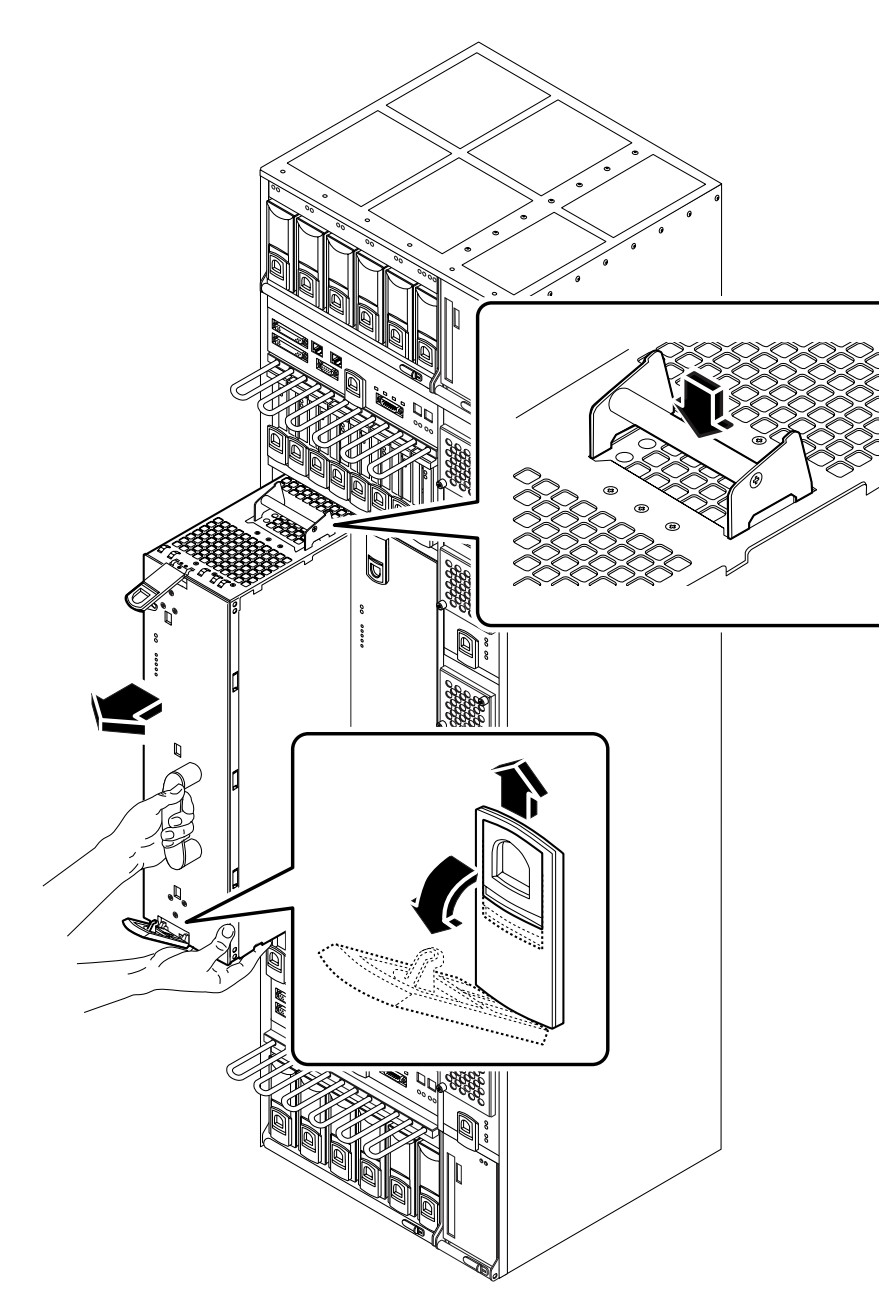

FIGURE 2-2 Removing a CPUset Module

|                               | •  | 1(               |
|-------------------------------|----|------------------|
| Insert the CPUset             | 1. | Sli              |
|                               |    | On<br>in o       |
| Push the CPUset<br>fully home | 2. | Wh<br>one<br>ful |
| Engage the slides             | 3. | Mo               |
| Configure the<br>CPUset       | 4. | Cor<br>a. S      |
|                               |    | #                |
|                               |    |                  |
|                               |    | <b>b.</b> ]      |
|                               |    | ,                |
|                               |    | с. У             |
|                               |    |                  |

#### Disable the non-replacement CPUset

## To Insert a CPUset

#### 1. Slide the CPUset into its slot but not fully home.

On inserting the CPUset module the top handle must be depressed in order to push the module fully into the chassis.

- 2. When the ejector levers engage with the chassis, raise the bottom one and lower the top one simultaneously to push the CPUset fully home.
- 3. Move the slides in the levers into the engaged position.
- 4. Configure the CPUset into the system.
  - a. Start cmsfix.

t cmsfix

A list of modules is displayed, including the new CPUset.

b. Enable the CPUset.

Use the arrow keys to select the CPUset in the list and type **E**. The state of the CPUset changes to enabled.

c. Wait for the CPUsets to come into sync.

## ▼ To Upgrade the CPUset

1. Use cmsconfig to disable the CPUset that is not the replacement CPUset.

That is, if you replaced A-CPU, disable B-CPU. If you replaced B-CPU, disable A-CPU.

# cmsconfig

- a. Enter the item number for the CPUset to disable, then select the Action item.
- **b.** Press 0 to disable the CPUset.

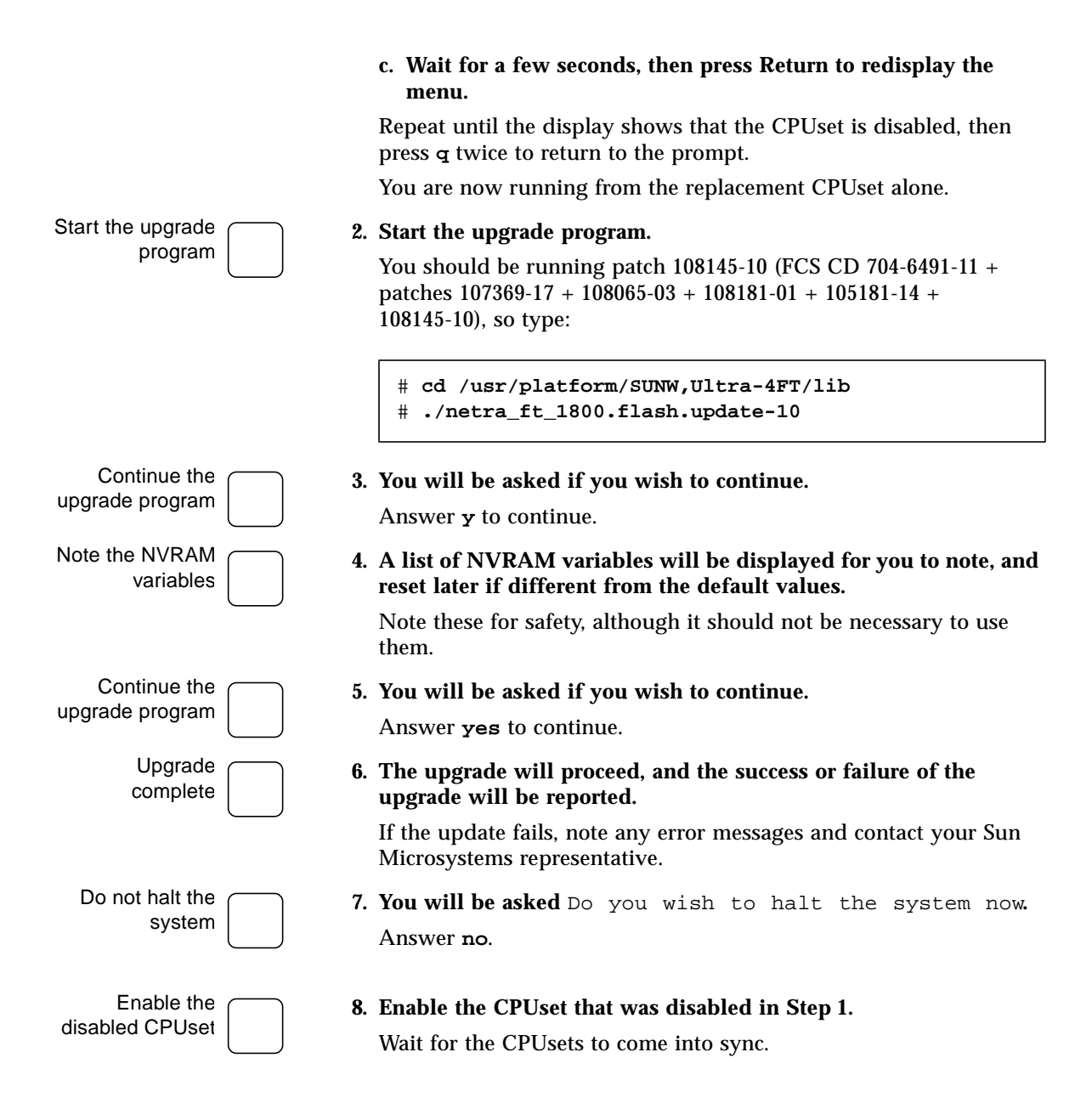

# Motherboard Replacement in Patch 107369-17 or 108145-10 Systems

This chapter describes the procedure for hot swapping the Netra ft 1800 motherboards. You may also wish to refer to the *Netra ft 1800 User's Guide*. The main sections of the chapter are:

- "To Remove an Existing Motherboard" on page 28
- "To Install a New Motherboard" on page 40

The upper motherboard (A-MBD) and the lower motherboard (B-MBD) are removed and replaced in almost exactly the same way.

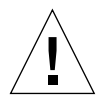

**Caution** – Motherboard replacement must be carried out as a hot swap to ensure that all system identity (base Ethernet address and host id) is copied to the new motherboard module's EEPROM. Failure to do this will result in a system motherboard without a unique host id and a base Ethernet address of zero.

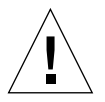

**Caution** – Only one motherboard should be replaced at a time. If it is necessary to replace both motherboards, complete the full replacement procedure for one motherboard and ensure the system is running correctly before attempting to replace the second motherboard.

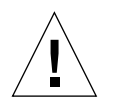

**Caution** – The wrist strap provided must be used when replacing modules, or making cable connections to the rear of the system. The wrist strap connection point on the Netra ft 1800 system is located on the panel at the bottom rear of the chassis (see FIGURE 3-1).

**Note** – The securing screws for motherboard A are black. The securing screws for motherboard B are silver.

**Note** – All the securing screws are captive and spring-loaded, and require a No. 2 Phillips screwdriver.

**Note** – The special tools required (CPUset module locking and motherboard ejection tools) are housed in the clips on the outside of the mid cover.

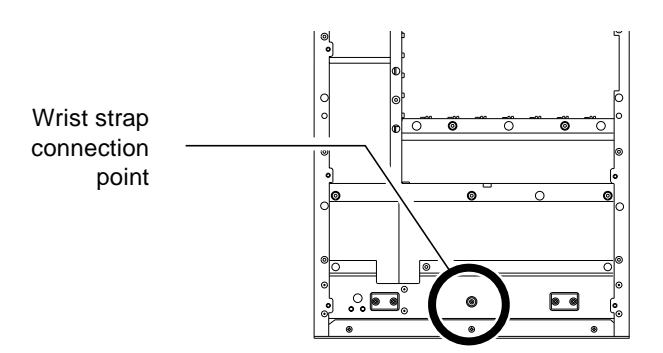

FIGURE 3-1 Wrist Strap Connection Point

## ▼ To Remove an Existing Motherboard

Refer to this section for details of how to disable modules connected to the motherboard due for replacement, and how to remove the motherboard from the chassis.

Log on as root

#### To Disable Connected Modules

1. Log on as root using the console on the side of the system that is to remain running.

You can also rlogin as root, assuming the CONSOLE line in /etc/default/login is commented out.

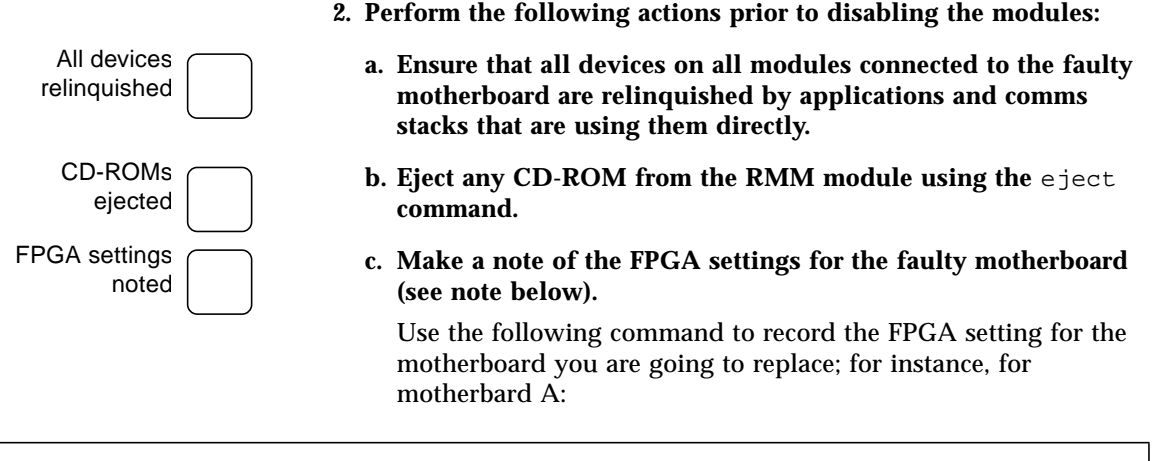

```
# cmsfruinfo -l A-MBD -i -s EE_MBD_BRIDGE_FWARE_PARTNO EE_MBD_BRIDGE_FWARE_DASH
2587134
08
```

For motherboard B, replace A-MBD with B-MBD.

Note that -1 after the cmsfruinfo command is 'minus ell', not 'minus one'.

Take all disks offline

d. If the system is mirrored, use SEVM to ensure that all disks associated with the faulty motherboard are taken offline. Use the following commands:

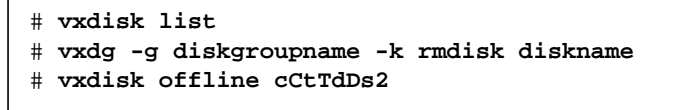

An example is given in Step i through Step iv.

| i. | Run   | cmsconfig.  | At the   | prompt,  | type v   | Diska   | and no | ote the |
|----|-------|-------------|----------|----------|----------|---------|--------|---------|
|    | disk  | device name | es assoc | iated wi | th the n | notherl | board  | you are |
|    | repla | acing:      |          |          |          |         |        | -       |

| Item | Name           | Fault Loc    | State    | Page 1 of 2                                   |
|------|----------------|--------------|----------|-----------------------------------------------|
| 0    | A-MBD 0        | A-MBD        | enabled  |                                               |
| 1    | B-MBD 0        | B-MBD        | enabled  |                                               |
| 2    | CAF 0          | A-CAF        | enabled  |                                               |
| 3    | CAF 1          | B-CAF        | enabled  |                                               |
| 4    | CPU 0          | A-CPU        | enabled  |                                               |
| 5    | CPU 1          | B-CPU        | enabled  |                                               |
| 6    | DSK 0          | A-DSK        | enabled  |                                               |
| 7    | DSK 1          | B-DSK        | enabled  |                                               |
| 8    | HDD 0          | A-DSK0       | enabled  | /dev/rdsk/clt0d0 ( online )                   |
| 9    | HDD 1          | A-DSK1       | enabled  | /dev/rdsk/clt1d0 ( online )                   |
| 10   | HDD 2          | A-DSK2       | enabled  | /dev/rdsk/clt2d0 ( online )                   |
| 11   | HDD 6          | B-DSK0       | enabled  | /dev/rdsk/c2t0d0 ( online )                   |
| 12   | HDD 7          | B-DSK1       | enabled  | /dev/rdsk/c2t1d0 ( online )                   |
| 13   | HDD 8          | B-DSK2       | enabled  | /dev/rdsk/c2t2d0 ( online )                   |
| 14   | PCI 1          | A-PCI1       | enabled  |                                               |
| 15   | PCI 2          | A-PCI2       | enabled  |                                               |
| 16   | PCI 3          | A-PCI3       | enabled  |                                               |
| 17   | PCI 4          | A-PCI4       | enabled  |                                               |
| 18   | PCI 5          | A-PCI5       | enabled  |                                               |
| 19   | PCI 9          | B-PCI1       | enabled  |                                               |
| (H)e | lp, (I)nclude, | (E)xclude, ( | S)elect, | (P)age, (V)iew, (Q)uit or <number> ?</number> |

In this example, disks clt0d0, clt1d0 and clt2d0 are connected to A-MBD, and disks c2t0d0, c2t1d0 and c2t2d0 are connected to B-MBD.

To replace the side B motherboard (for example), you must first use SEVM to take offline all the disks connected to B-MBD; that is, c2t0d0, c2d1t0 and c2t2d0.

| # vxdisk li | ist    |        |        |        |  |
|-------------|--------|--------|--------|--------|--|
| DEVICE      | TYPE   | DISK   | GROUP  | STATUS |  |
| clt0d0s2    | sliced | roota  | rootdg | online |  |
| cltld0s2    | sliced | dataxa | datax  | online |  |
| clt2d0s2    | sliced | dataya | datay  | online |  |
| c2t0d0s2    | sliced | rootb  | rootdg | online |  |
| c2t0d0s2    | sliced | dataxb | datax  | online |  |
| c2t0d0s2    | sliced | datayb | datay  | online |  |
|             |        |        |        |        |  |

# ii. Type vxdisk list to list the associations between the SEVM disk group, disk names and disk device name:

iii. Remove the disks from the disk group using vxdg -g:

# vxdg -g rootdg -k rmdisk rootb
# vxdg -g datax -k rmdisk dataxb
# vxdg -g datay -k rmdisk datayb

iv. Take the disks offline using vxdisk offline:

# vxdisk offline c2t0d0s2
# vxdisk offline c2t1d0s2
# vxdisk offline c2t2d0s2

Disable all disks

Check for faulty modules

e. Use cmsconfig to disable each disk that is associated with the motherboard to be replaced.

3. Check for faulty modules, then use cmsfix (if a faulty motherboard) or cmsconfig (if a motherboard check/upgrade) to check all the modules connected to the motherboard you are replacing.

Also confirm that the remaining motherboard and required connected modules are all enabled. Rectify any faults prior to continuing with motherboard replacement.

Refer to section 4.2, The cmsconfig Utility, of the Netra ft 1800 User's Guide.

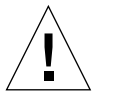

**Caution** – The remaining motherboard contains configurationspecific settings within its EEPROM. These settings are written across to the new motherboard once installation is complete. The remaining motherboard must be enabled and fault-free to ensure a successful replacement of the other motherboard.

| Disable modules             | 4. D<br>re | Disable the modules connected to the motherboard you are eplacing. Ensure that they are disabled in the following order:                                           |
|-----------------------------|------------|----------------------------------------------------------------------------------------------------|
|                             | a          | PCI cards                                                                                                    |
|                             | b          | . HDD modules                                                                                                    |
|                             | c.         | DSK module                                                                                                    |
|                             | d          | . RMM module                                                                                                    |
|                             | e          | . CPUset module                                                                                                    |
|                             | f.         | CAF module                                                                                                    |
| Disable<br>motherboard      | 5. D       | Disable the motherboard using cmsfix.                                                                                                    |
|                             |            | # cmsfix                                                                                                    |
|                             | Т          | he faulty motherboard appears in the list.                                                                                                    |
|                             | a          | . Use the arrow keys to select the faulty motherboard and acknowledge the fault by typing A.                                                                       |
|                             | b          | . Disable the motherboard by typing D.                                                                                                    |
|                             |            | When the state of the motherboard changes to disabled, you can<br>continue the procedure. Disabling the motherboard<br>automatically disables the associated PSUs. |
|                             | <b>–</b> 1 | To Remove a Motherhoard from the                                                                                                    |
|                             | (          | Chassis                                                                                                    |
| Unlock ejectors             | 1. U       | nlock the ejector slides on all disabled modules.                                                                                                    |
| modules                     | Т          | he red warning dots will show.                                                                                                    |
| Open power<br>breakers      | 2. C<br>tl | pen the external power breakers associated with the PSUs on ne motherboard to be replaced.                                                                         |
| Unplug all disabled modules | 3. U       | nplug all the modules that are now disabled.                                                                                                    |
|                             |            |                                                                                                    |

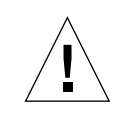

**Caution** – You must remove completely all the HDD modules before unplugging the disk chassis. Make a note of the location of each HDD module as they must be re-inserted in the same locations.

**Note** – When removing modules on side A, unplug the CPUset *before* unplugging the PCI modules.

There is no need to remove the modules (apart from the HDDs) completely from their slot, or to remove blanking panels from unused slots.

The *Diag* LED on the remaining CPUset will flash slowly during this procedure.

Loosen mid cover screws

#### 4. Loosen the four screws that secure the mid cover.

Refer to FIGURE 3-2. Lift off the cover and place it out of the way of the work area.

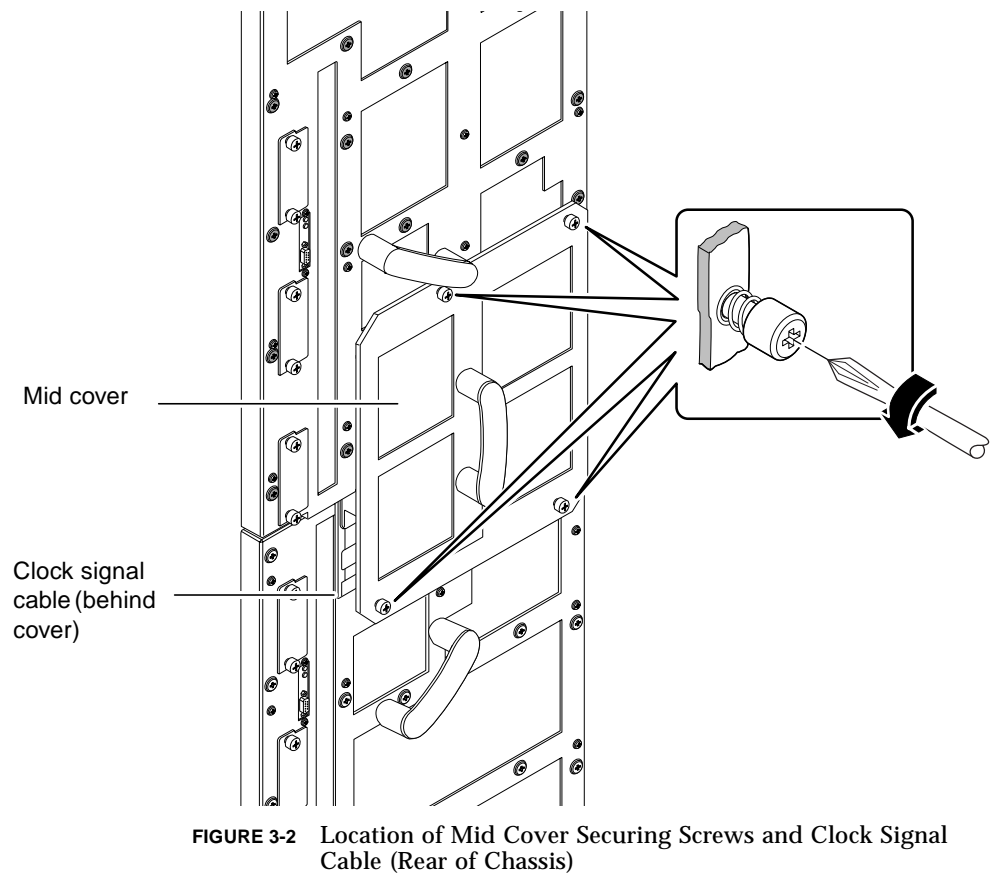

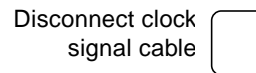

# 5. Gently unscrew the brass connector that secures the clock signal coaxial cable.

Refer to FIGURE 3-3.

Ensure the brass connector does not come into contact with the motherboard.

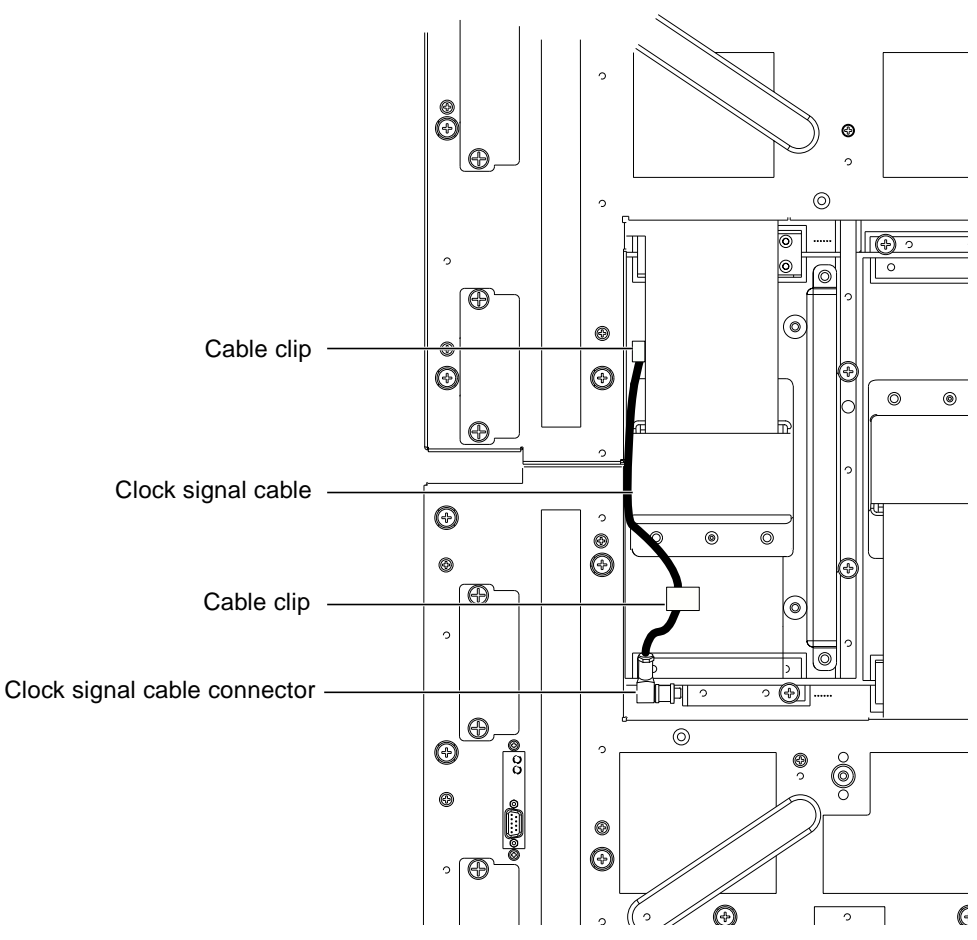

FIGURE 3-3 Clock Signal Cable Connector Location

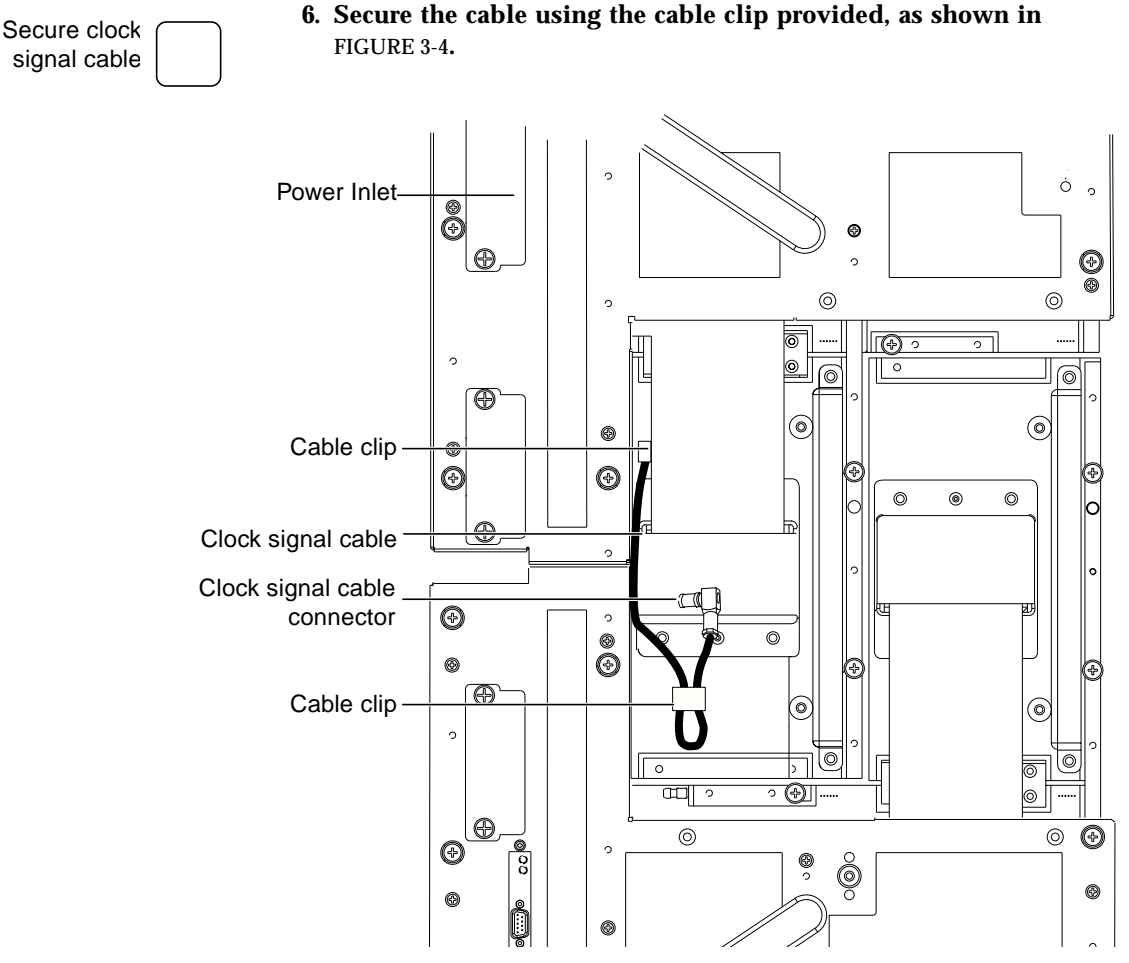

FIGURE 3-4 Securing the Clock Signal Cable

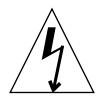

**Caution** – Take care to secure the connector well away from the motherboard.

Remove power inlet connectors

# 7. Remove the power inlet connectors from the motherboard to be replaced.

Unscrew the two securing screws on each inlet connector, then secure the connectors and cables clear of the rear of the system.

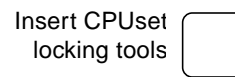

# 8. Insert two of the CPUset module locking tools into the holes provided.

Refer to FIGURE 3-6. Hand-tighten the tools to secure the remaining CPUset module to the motherboard that is to remain in the chassis.

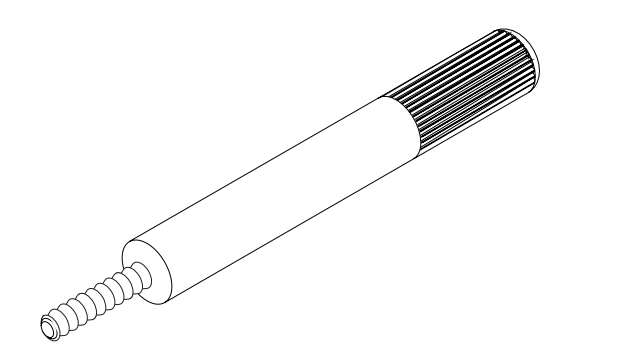

FIGURE 3-5 CPUset Module Locking and Motherboard Ejection Tool

**Note** – The tools have knurled handles to prevent them being overtightened.

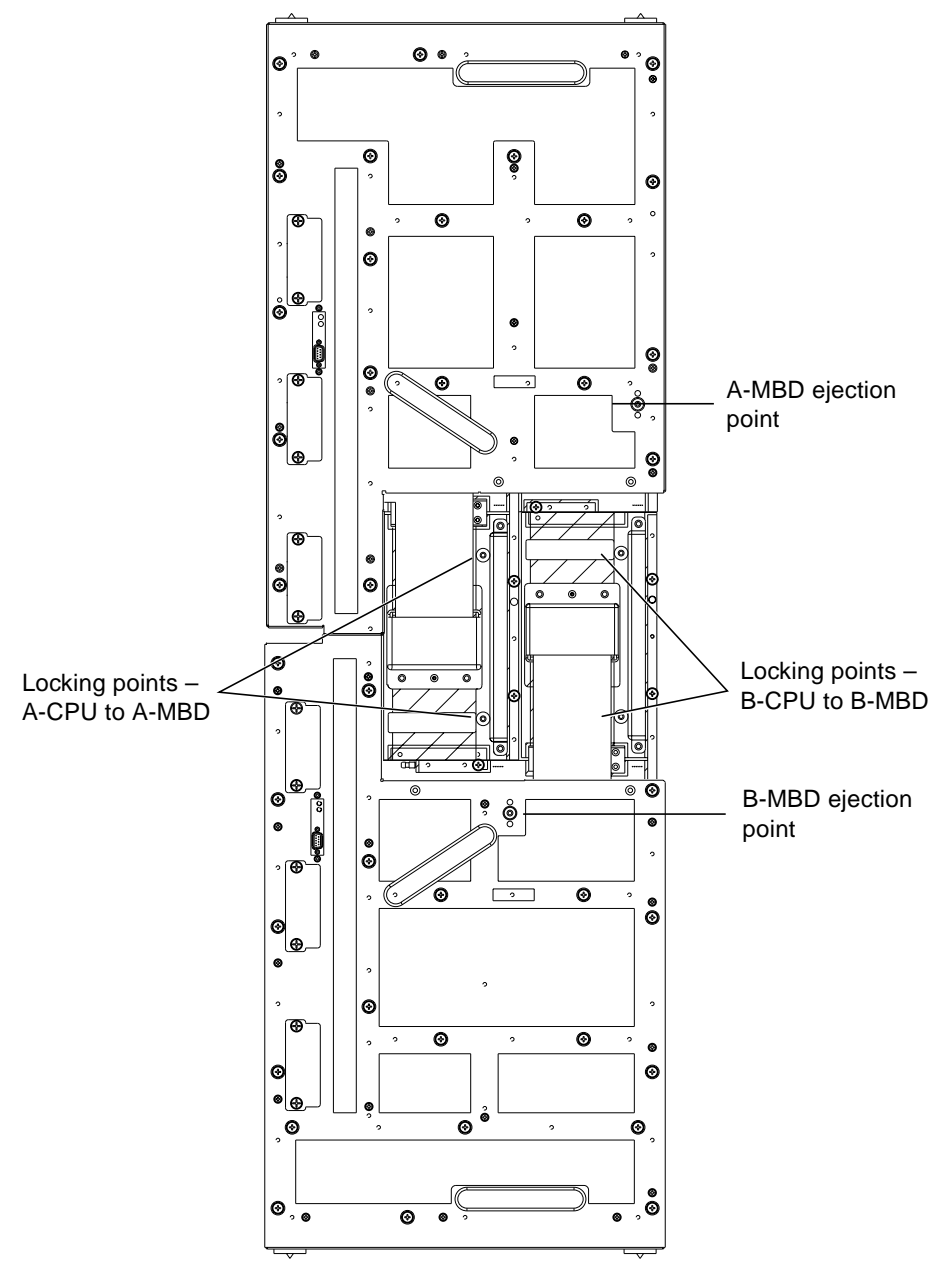

**FIGURE 3-6** Location of CPUset Module Locking and Motherboard Ejection Points

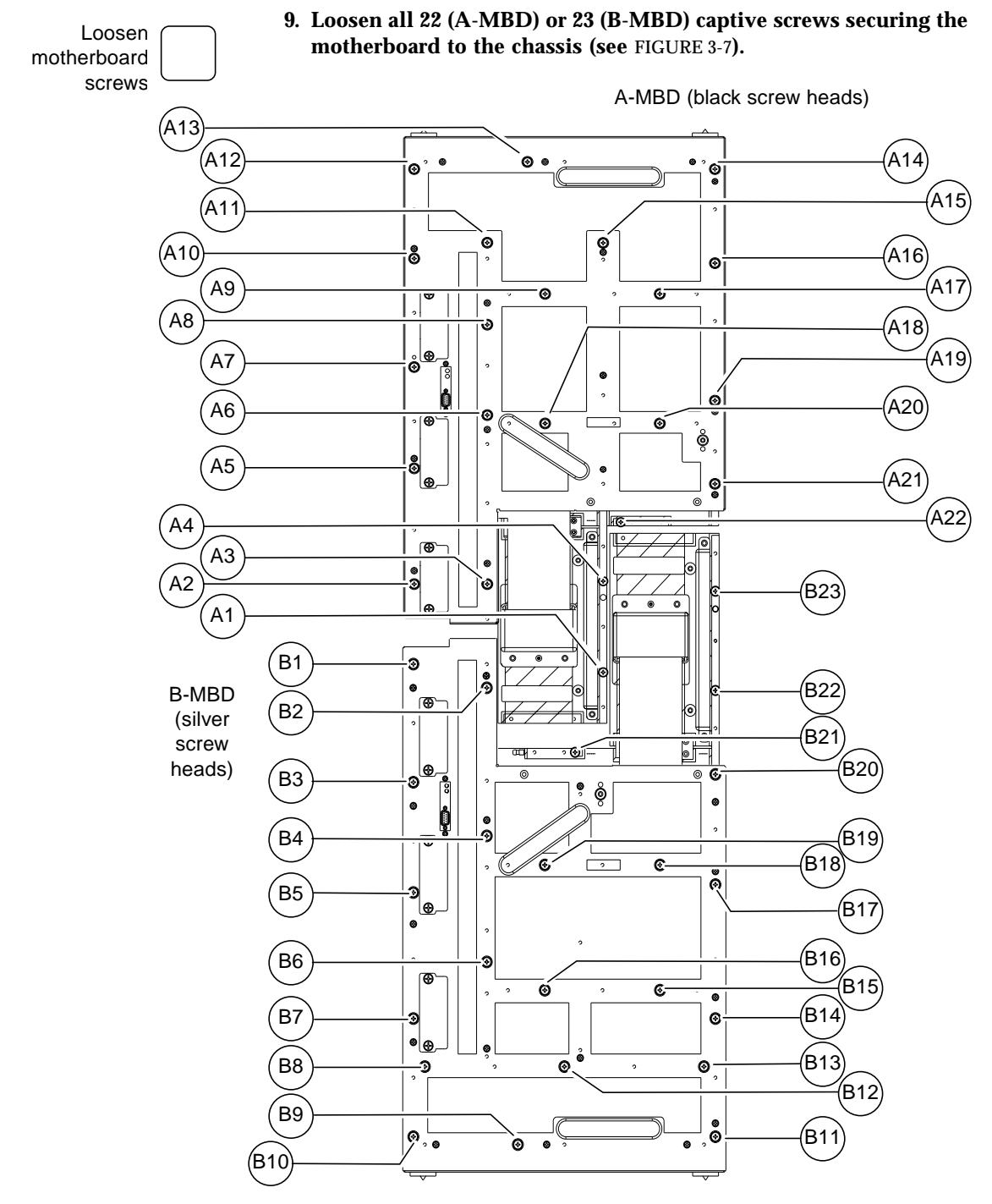

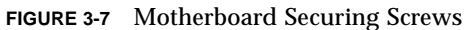

|                                       |     | <b>Note</b> – The securing screws for motherboard A are black. The securing screws for motherboard B are silver.                                                                                                    |
|---------------------------------------|-----|----------------------------------------------------------------------------------------------------|
|                                       |     | Ensure all the screws are free of their threads before proceeding.                                                                                                    |
| Insert<br>motherboard<br>ejector tool | 10. | Insert the motherboard ejector tool into the appropriate ejection point.                                                                                                    |
|                                       |     | Refer to FIGURE 3-6. Gently tighten the tool to lift the motherboard away from the working CPUset module.                                                                                                    |
|                                       |     | <b>Note</b> – The tool has a knurled handle to prevent it from being overtightened.                                                                                                    |
| Remove motherboard                    | 11. | Using the handles provided, pull the motherboard gently away from the chassis and off the guide pins.                                                                                                    |
|                                       |     | Ensure that all cables are kept clear of the motherboard prior to completing this step.                                                                                                    |
|                                       |     | <b>Caution</b> – The motherboard is heavy. Refer to the weight warning label on the motherboard. Make sure that there is a clear area to which you can transfer the motherboard once it is removed from the chassis. |
| Remove ejector<br>tool                | 12. | Remove the ejector tool and replace it in the clip on the mid cover.                                                                                                    |
|                                       | ▼   | To Install a New Motherboard                                                                                                    |
|                                       |     | Refer to this section for details of how to insert a motherboard in<br>the chassis and then enable the associated modules.                                                                                           |
|                                       | ▼   | To Insert a Motherboard in the Chassis                                                                                                    |
| Remove                                | 1.  | Remove the replacement motherboard from its packaging.                                                                                                    |
| from packaging                        |     | Lay the new motherboard on the black side of its protective<br>antistatic sheet until it is required. You will also need to remove the<br>plastic sleeves from the motherboard securing screws.                      |
| Locate guide pins                     | 2.  | Locate the three guide pins which position the motherboard.<br>Refer to FIGURE 3-8.                                                                                                    |

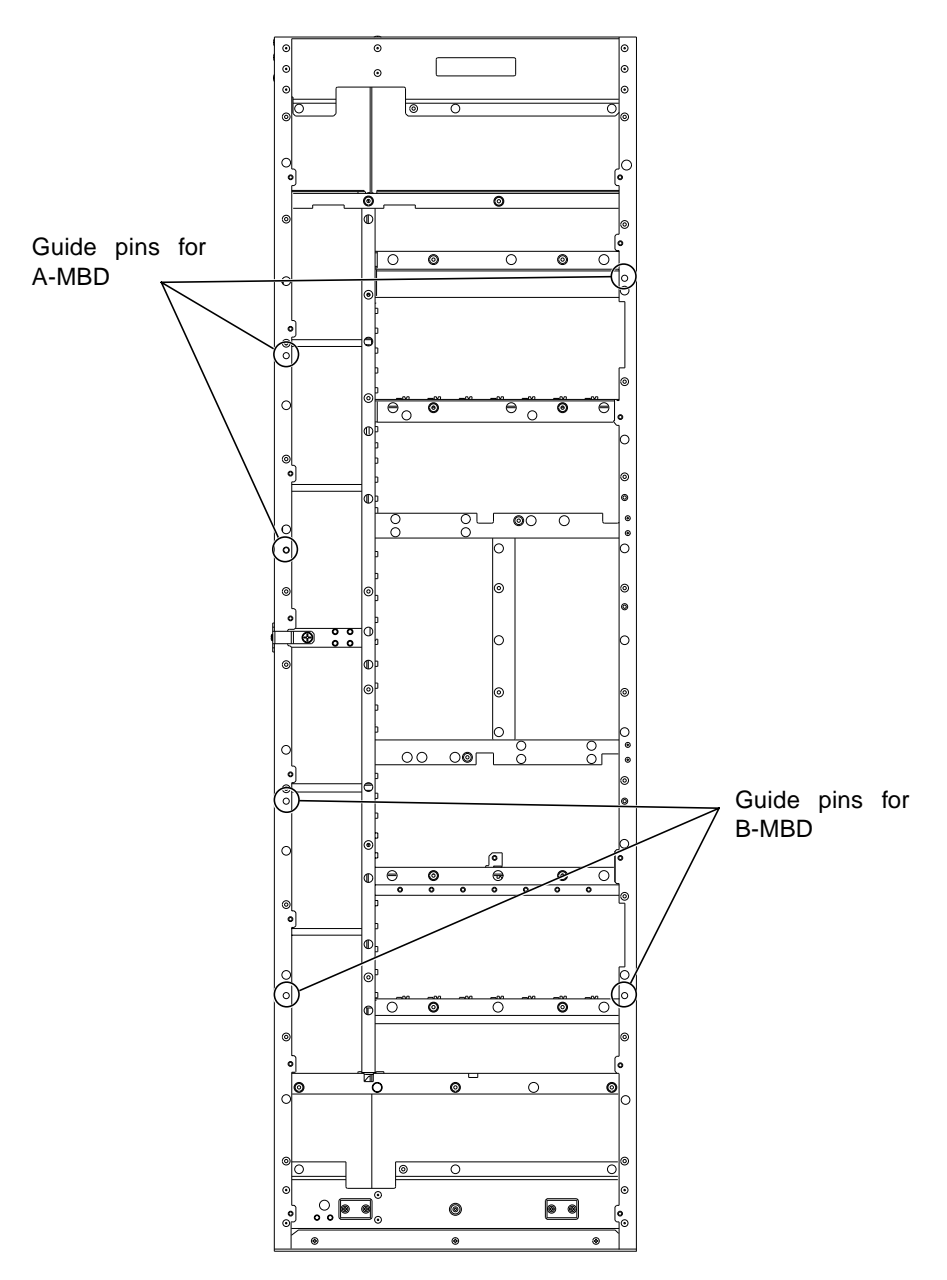

FIGURE 3-8 Location of Motherboard Guide Pins

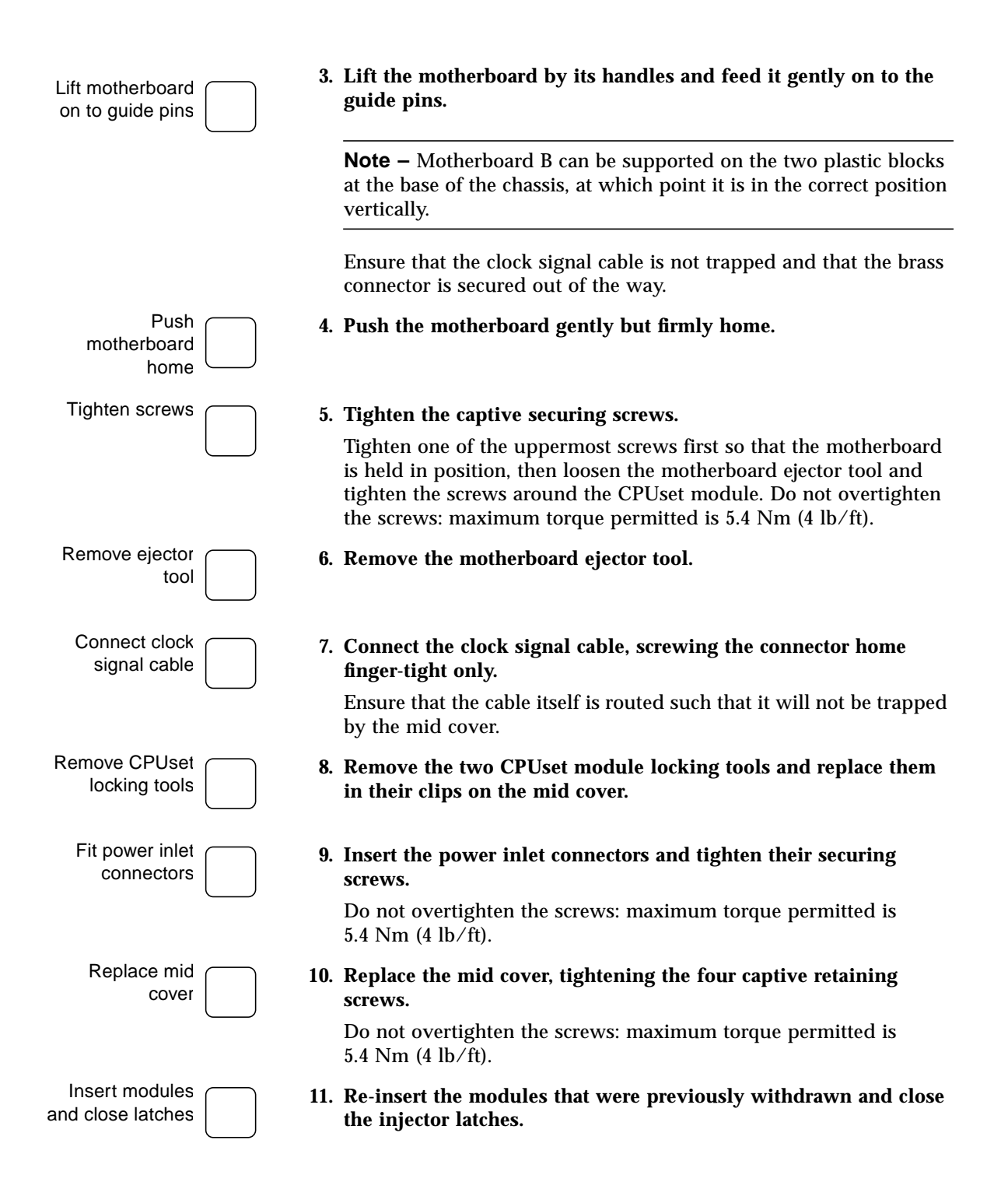

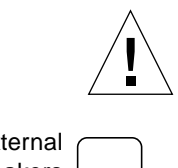

**Caution** – Take great care when re-inserting the CPUset module. Failure to accurately align the module may result in damage to the connection pins on the motherboard.

- Close external power breakers
- 12. Close the external circuit breakers associated with the re-inserted PSUs.

## ▼ To Enable a Replacement Motherboard

Enabling a replacement motherboard involves the following stages:

- 1. Updating the replacement motherboard with the system identity
- 2. Updating the replacement motherboard FPGAs
- 3. Enabling the connected modules

### ▼ To Update With the New System Identity

Once the new motherboard has been physically installed, its module EEPROM must be updated with the system identity. Use the cmsintroduce\_mbd utility to copy the base Ethernet address and the host id to the new motherboard EEPROM. If this step is omitted, the system motherboard will have an Ethernet address of zero.

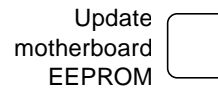

#### 1. Update the EEPROM on the new motherboard.

If you have replaced motherboard A, type:

# cmsintroduce\_mbd A-MBD

If you have replaced motherboard B, type:

# cmsintroduce\_mbd B-MBD

# ▼ To Update the Replacement Motherboard FPGAs

If your system is running the Netra ft 1800 Update 01 software, this procedure is not necessary and you should continue from "To Enable Connected Modules" on page 44.

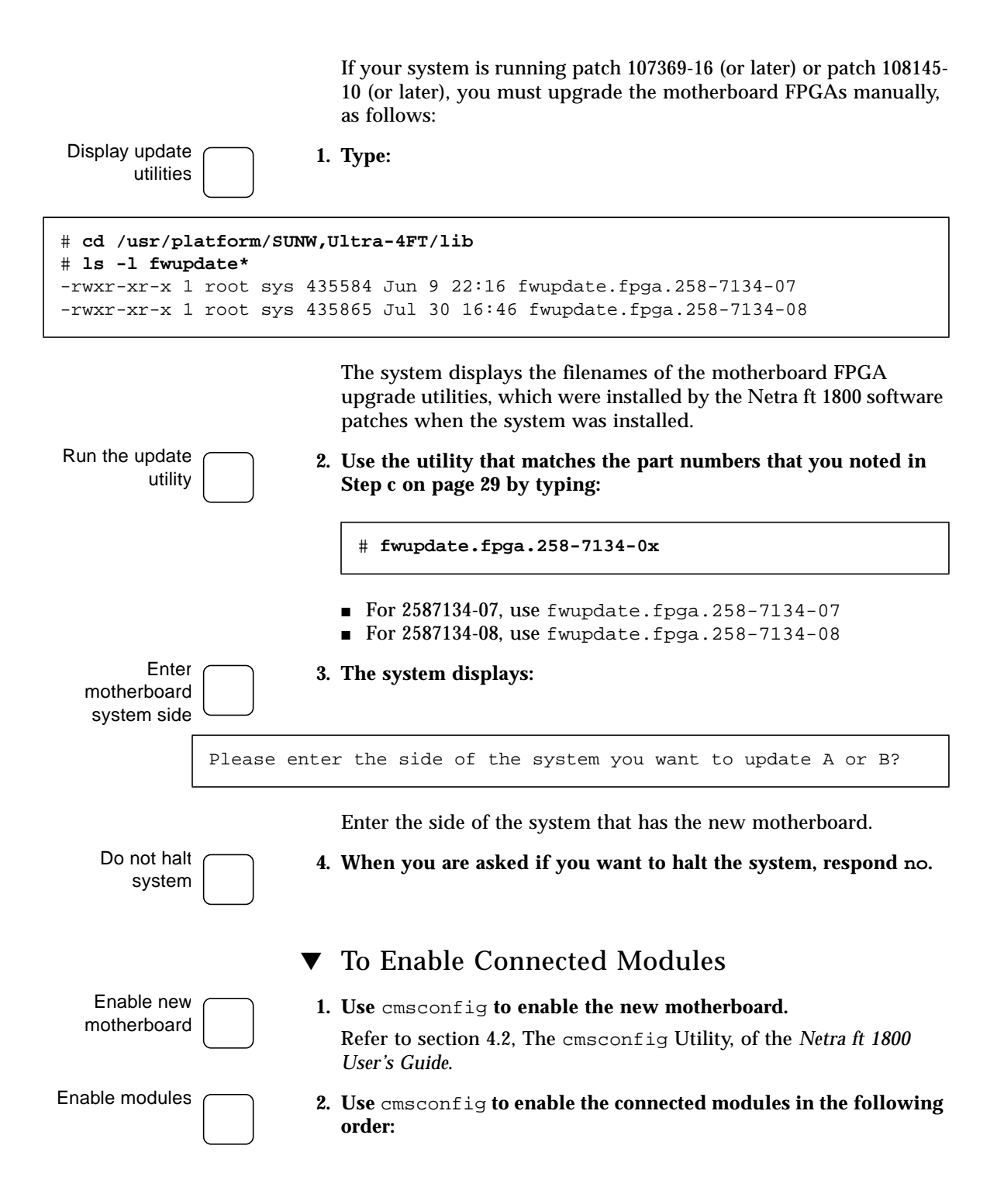

|                    |    | a. CAF                                                                                                    |
|--------------------|----|----------------------------------------------------------------------------------------------------|
|                    |    | b. CPUset                                                                                                    |
|                    |    | c. RMM                                                                                                    |
|                    |    | d. DSK                                                                                                    |
|                    |    | e. HDD modules                                                                                                    |
|                    |    | f. PCI cards                                                                                                    |
|                    |    | Refer to section 4.2, The cmsconfig Utility, of the Netra ft 1800 User's Guide.                                                                       |
| Enable disks       | 3. | Use cmsconfig to enable each disk that is located on the side of the motherboard that has just been replaced.                                         |
| Bring disks online | 4. | If the system is mirrored, use SEVM to ensure that all disks<br>associated with the new motherboard are placed online. Use the<br>following commands: |

# vxdisk online cCtTdDs2
# vxdg -g diskgroupname -k adddisk diskname=cCtTdD
# vxrecover&

An example is given in Step a through Step c.

a. Bring the disks online using vxdisk online:

```
# vxdisk online c2t0d0s2
# vxdisk online c2t1d0s2
# vxdisk online c2t2d0s2
```

b. Add the disks to the diskgroup using vxdg -g:

# vxdg -g rootdg -k adddisk rootb=c2t0d0
# vxdg -g datax -k adddisk dataxb=c2t1d0
# vxdg -g datay -k adddisk datayb=c2t2d0

c. Type:

# vxrecover &